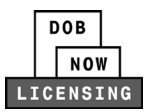

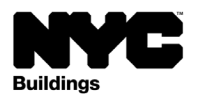

# **License Renewal Requests**

# DOB NOW: *Licensing* Step-by-Step User Guide

This guide is for license renewal requests for license types in DOB NOW: *Licensing*. See the **Resources** page for the license types available in DOB NOW: *Licensing*.

#### System Guidelines

Chrome is the recommended browser for optimal DOB NOW performance.

- 1. Fields with a red asterisk (\*) are required and must be completed.
- 2. Grayed-out fields are read only or are auto populated by the system.
- 3. Depending on the size of your screen or browser you may have to use the scroll bar to view more options or full fields.

| Enter email/username |                  | Select: | Select:       |                    |       |
|----------------------|------------------|---------|---------------|--------------------|-------|
| Add Representa       | tive Information |         | 2             |                    |       |
| First Name           | Last Name        | Email   | Business Name | Business Telephone | Actio |
|                      | 1052             |         | 410           | (201) 222 2222     |       |

#### Helpful Links

- DOB NOW: Licensing Resources page: Presentations, Step-by-Step Guides, Resources, and Videos
- DOB NOW Training page
- License Requirements by License Type

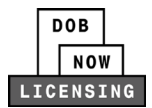

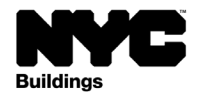

# Table of Contents

| DOB NOW: Licensing Step-by-Step User Guide1                |
|------------------------------------------------------------|
| System Guidelines1                                         |
| Helpful Links                                              |
| og into DOB NOW: Licensing and start a renewal application |
| Jpdate Sections and Upload Documents7                      |
| Statements & Signatures Section                            |
| low to pay9                                                |
| low to submit the application                              |
| Respond to Objections/QA Failed Reasons11                  |
| Next steps                                                 |

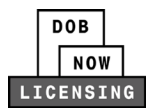

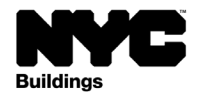

### Log into DOB NOW: Licensing and start a renewal application

**Step 1:** Navigate to the DOB NOW login page at nyc.gov/dobnow, Enter your NYC.ID email address in the Email field, and select Login. If you need to create an NYC.ID account, select Create Account or visit nyc.gov/dobnowtips for resources and step-by-step instructions. To renew a license, you must be logged in with the email address associated with your license number.

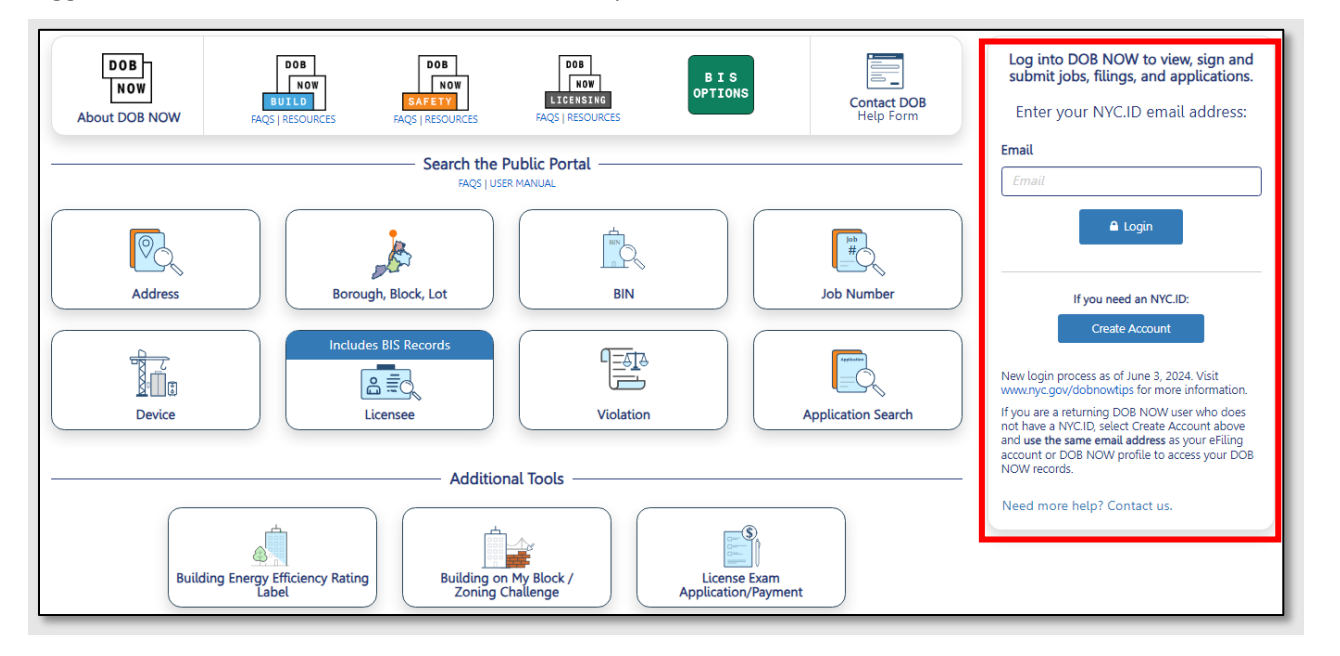

**Step 2:** After logging into DOB NOW, the Welcome page displays. Hover over **DOB NOW:** *Licensing* and select **Manage License**.

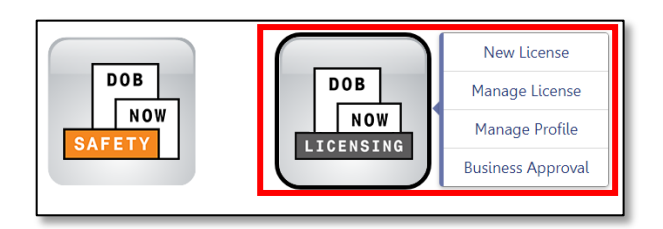

Step 3: When the Licensing dashboard displays, click the Renew License button.

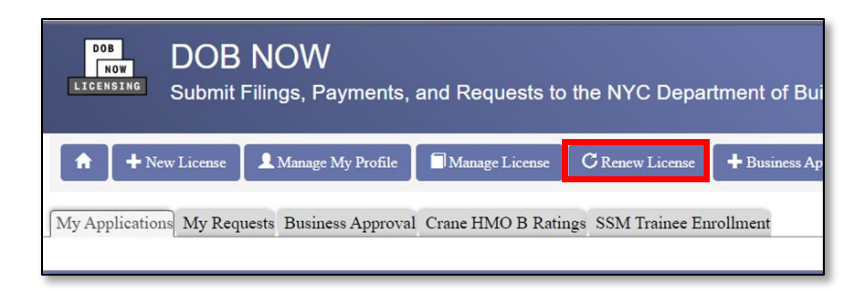

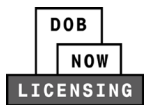

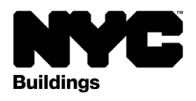

Step 4: Select the radio button of the license you want to renew and press Proceed.

| Select | License Number | License Type              | License Class/Class Type    | Expiration Date | Status |
|--------|----------------|---------------------------|-----------------------------|-----------------|--------|
| 0      | H-015118       | Hoisting Machine Operator | Class B                     | 05/03/2027      | Active |
| 0      | M-001414       | Site Safety Professional  | Construction Superintendent | 06/02/2024      | Active |
| 0      | M-001459       | Site Safety Professional  | Site Safety Manager         | 04/30/2027      | Active |

**Step 5:** If you want to change the business information on the license, select **Yes** for **Renewal with Change?** 

If there are no changes to the business information select **No** for **Renewal with Change.** Press **Next** to continue to the **Supplemental Investigation Questionnaire**.

| Renewal                                                                |             |
|------------------------------------------------------------------------|-------------|
| Renewal with Change?*<br>Renewal with:*<br>Change Business Information | ● Yes ○ No  |
|                                                                        | Next Cancel |

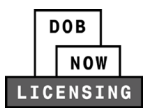

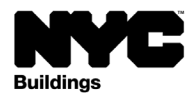

**Step 6:** The **Supplemental Investigation Questionnaire** appears, with the same questions as seen on the initial license application. Answer all questions then press **Submit** to continue.

| upplemental Investigation Questionnaire                                                                                                    |        |       |
|----------------------------------------------------------------------------------------------------|--------|-------|
| Are you at least eighteen (18) years old?*                                                                                                    | ⊖ Yes  | () No |
| Are you fit to perform the work authorized by the trade?*                                                                                                    | () Yes | () No |
| Are you able to read and write the English language? *                                                                                                    | ⊖ Yes  | () No |
| Are you of good moral character?*                                                                                                    | () Yes | () No |
| Do you hold the national certification(s) (e.g. NCCCO) required for this license per 1 RCNY 104-09(d)?*                                                                                                    | ⊖ Yes  | ⊖ No  |
| Do you have at least three (3) years of experience, within the five (5) years prior to submitting this application, operating hoisting machines in New York City in the presence of and under the direct supervision of a licensed Class A or Class B Hoisting Machine Operator in accordance with the requirements of 1 RCNY 3319-01(a)(4)(1). At least (2) years of this experience was in the operation of either mobile cranes with a manufacturer's rated capacity in excess of 50 tons (45.36 t) or tower cranes. Further, I have completed the outrigger placement requirements of 1 RCNY 104-09(a)(5)? | () Yes | O №   |
| Submit Cancel                                                                                                    |        |       |

**Step 7:** Most of the fields in the **General Information** tab will auto populate with the information from the prior license.

- Auto-populated information will be grayed out and cannot be changed.
- To update license name or address information, select the **Dashboard** icon and then **Manage My Profile**.

If the Application Type is **Renewal with Change**, updates can be made to the **License Use** field, **Business Information** and **Partner or Officer Information**.

Select **Save** to continue.

| H Save              |                         |                            |   |                           |   |           |
|---------------------|-------------------------|----------------------------|---|---------------------------|---|-----------|
| General Information | Application Information |                            |   |                           |   | Dashboard |
| General mormation   | Application Type*       | License Type*              |   | License Class/Class Type* |   |           |
|                     | Renewal with Change 🗸 🗸 | Site Safety                | ~ | Manager                   | ~ |           |
|                     | License Number*         | License Use                |   |                           |   |           |
|                     | 001635                  | Individual/Sole-Proprietor | ~ |                           |   |           |
|                     | Renewal with:           |                            |   |                           |   |           |
|                     |                         |                            |   |                           |   |           |

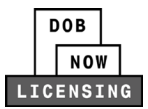

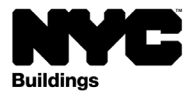

**Step 8:** After clicking **Save**, you will see a **Notification** that the **Application Type** cannot be changed after saving. Click **Save** again.

| Notification                                                                                                    |
|----------------------------------------------------------------------------------------------------|
| Please note that the below information cannot be changed after saving:<br>Application Type: Renewal with Change<br>License Type: Site Safety |
| License Class/Class Type: Manager                                                                                                    |
| Email: RMEKALA201@OUTLOOK.COM                                                                                                    |
|                                                                                                    |

A License Application number will be assigned, and five more tabs will appear below General Information:

- Background Information
- Qualifications/Experience
- Child Support Certification
- Documents
- Statements and Signature

| L00013402                   |  |
|-----------------------------|--|
| General Information         |  |
| Background Investigation    |  |
| Qualifications/Experience   |  |
| Child Support Certification |  |
| Documents                   |  |
| Statements and Signature    |  |

**Step 9:** At the bottom of the **General Information** tab, check the box to attest to the **Named Agent Information**. Applicants who live outside New York City are required to provide a **Named Agent**. Once you click **Yes** to the question, the **Named Agent** fields will appear. Enter all data and click the checkbox to attest to the role of the Named Agent. If you do not enter a Named Agent, a different Attestation will need to be checked.

• An applicant can select **No** to waive this requirement and agree to **Voluntary Authorization for Service of Process by Email** on the **Statements and Signatures** section of the application.

| Named Agent Information                                                                                                    |                                                                                                    |                                                                                                    |
|----------------------------------------------------------------------------------------------------|----------------------------------------------------------------------------------------------------|----------------------------------------------------------------------------------------------------|
| Do you have a Named Agent?*                                                                                                    | Yes                                                                                                    | ○ No                                                                                                    |
| First Name*                                                                                                    | Middle Initial                                                                                                    | Last Name*                                                                                                    |
| House Number*                                                                                                    | Street Name*                                                                                                    | Apartment/Building Number                                                                                                    |
| City*                                                                                                    | Borough*                                                                                                    | State*                                                                                                    |
|                                                                                                    | Select                                                                                                    | ✓ Select ✓                                                                                                    |
| Zip Code*                                                                                                    | Email*                                                                                                    |                                                                                                    |
| I hereby agree that the above Named Agreet may acc<br>service to this Agrent at the address listed above sha<br>Herrings Division and other applicable laws to allo<br>from DOB at the address above, any forum, nicho<br>from DOB at the address above, any forum, nicho<br>frame personally reviewed all information entered of<br>expressing my agreement with all of its terms. I unde<br>Name | pt service of Notices of Violation (NOV) Summ<br>be deemed to be valid service of the NOV's Su<br>v for the docketing of judgments. I further agree<br>ing before a hearing officer of OATHECB, the E<br>in this application. I understand and agree that by<br>stand that this electronic signature shall have the | ness issued by the New York City Department of Buildings (DOB). I also agree that<br>monoses under New York City Charter 1049-a, section 6-08 of the rules of OATH<br>not to raise any defect with respect to service for any NOVsSummonses received<br>vironnemic Clorind Board mell, or may count of law.<br>servonality clicking on the box at left I am electronically signing this application and<br>same validity and effect as a signature affixed by hand.*<br>Date |

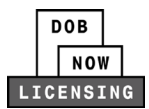

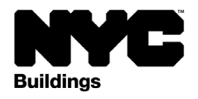

## Update Sections and Upload Documents

Step 1: Update any of the information required in the Background Investigation, Qualifications/Experience, and Child Support Certification sections. All required documents for your application will be listed on the Documents tab. Click the upload button for each document. (See the Licensing Required Documents for an overview of the documents required for License Renewal Applications.)

| Requ | aire  | d D   | ocur | nents                                         |                 |         |
|------|-------|-------|------|-----------------------------------------------|-----------------|---------|
| + Ad | ld Do | cumer | nt   |                                               |                 |         |
|      | Actio | ons   |      | Document Type                                 | Document Status | Comment |
| C)   | 0     | 1     |      | ecurity card                                  | Required        | A       |
| Ø    | 0     | 1     |      | National Certification Practical Exam Results | Required        |         |
| C)   | 0     | 1     |      | NCCCO Certification Card                      | Required        |         |
| G    | 0     | 1     |      | Social Security history of earning            | Required        |         |
| G    | 0     | 1     |      | Current Drivers License                       | Required        |         |
| C    | 0     | 1     |      | Current Drivers Abstract                      | Required        |         |
| C:   | 0     | 1     |      | Latest paystub or W2                          | Required        |         |

**Step 2**: Click **Choose File** to navigate to the document on your computer. Click **Upload** to complete the upload process for the document. If you want to change the document that was uploaded, select the Upload button again to Reupload it.

| Upload a Document                      |   |
|----------------------------------------|---|
| Document Type"                         |   |
| Experience Verification Forms          | • |
| Document<br>Choose File No file chosen |   |
|                                        |   |
| Upload Cancel                          |   |

**Step 3:** An applicant can choose to provide Additional Supporting Document(s) by selecting **+Add Document**. Additional Support Documents can be deleted by selecting the delete button under Actions.

| Documents*     |                                  |                 |
|----------------|----------------------------------|-----------------|
| + Add Document |                                  |                 |
| Actions        | Document Type                    | Document Status |
|                | Additional Supporting Document 1 | Pending         |

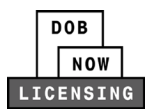

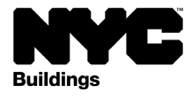

# Statements & Signatures Section

On the **Statements & Signature** tab, the Applicant must be logged in (not the filing representative/preparer) and clicks the checkboxes to **Sign** the application. Click the **Save** button at the top left of the screen to save the selections. The Attestations listed are based on selections in the application.

| As a condition of being granted a license/registration and/or qualification from the New York City Department of Buildings, I attest that I comply with all New York City Admi<br>Code and Department rules, regulations, and directives governing how licensees/ registrants/qualification holders conduct their specific trade.<br>I have reviewed the information provided in this application and, to the best of my knowledge and belief, attest to its accuracy. I understand that falsification of any statement mu<br>Department is a misdmenor and that it is also unlawful to give to a city employee, or for a city employee to accept, any benefit, monetary or otherwise, either as a gratuity for<br>performing the job or in exchange for special consideration. Such actions are punishable by imprisonment, fine and/or loss of license/registration and/or qualification.<br>In the event of an accident that involves my actions undertaken in connection with my license/registration and/or qualification. I understand that failure to do so may result in immediate suspension, revocation or other disciplinary action.<br>I hereby agree that the above Named Agent may accept service of Notices of Violation (NOV)/Summonses issued by the New York City Department of Buildings (DOB). I also a<br>service to this Agent at the address listed above shall be deemed to be valid service of the NOVs/Summonses under New York City Charter 1049-a, section 6-08 of the rules of<br>Hearings Division and other applicable laws to allow for the docketing of Judgments. I further agree not to raise any defect with respect to service for any NOVs/Summonses<br>from DOB at the address above, in any forum, including before a hearing officer of OATH/ECB, the Environmental Control Board itself, or in any court of law. | As a condition of being granted a license/registration and/or qualification from the New York City Department of Buildings, I attest that I comply with all New York City Administ<br>Code and Department rules, regulations, and directives governing how licensees' registrants/qualification holders conduct their specific trade.<br>I have reviewed the information provided in this application and, to the best of my knowledge and belief, attest to its accuracy. I understand that falsification of any statement made to<br>Department is a misdemeanor and that it is also unlawful to give to a city employee, or for a city employee to accept, any benefit, monetary or otherwise, either as a gratuity for pro-<br>performing the job or in exchange for special consideration. Such actions are punishable by imprisonment, fine and/or qualification, I understand that the Administrative Code requires<br>cooperate with any investigation and that failure to do so may result in immediate suspension, revocation or other disciplinary action.<br>I hereby agree that the above Named Agent may accept service of Notices of Violation (NOV)/Summonses issued by the New York City Department of Buildings (DOB). I also agree<br>service to this Agent at the address listed above shall be deemed to be valid service of the NOVs/Summonses under New York City Charter 1049-a, section 6-08 of the rules of CO<br>Hearings Division and other applicable laws to allow for the docketing of judgments. I further agree not to raise any defect with respect to service for any NOVs/Summonses reco<br>from DOB at the address above, in any forum, including before a hearing officer of OATH/ECB, the Environmental Control Board itself, or in any court of law. | nse Application *                                                                                                    |                                                                                                    |
|----------------------------------------------------------------------------------------------------|----------------------------------------------------------------------------------------------------|----------------------------------------------------------------------------------------------------|----------------------------------------------------------------------------------------------------|
| I have reviewed the information provided in this application and, to the best of my knowledge and belief, attest to its accuracy. I understand that falsification of any statement mu<br>Department is a misdemeanor and that it is also unlawful to give to a city employee, or for a city employee to accept, any benefit, monetary or otherwise, either as a gratuity for<br>performing the job or in exchange for special consideration. Such actions are punishable by imprisonment, fine and/or qualification, I understand that the Administrative Code requir<br>cooperate with any investigation and that failure to do so may result in immediate suspension, revocation or other disciplinary action.<br>I hereby agree that the above Named Agent may accept service of Notices of Violation (NOV)/Summonses issued by the New York City Department of Buildings (DOB). I also a<br>service to this Agent at the address listed above shall be deemed to be valid service of the NOV/S/Summonses under New York City Charter 1049-a, section 6-08 of the rules of<br>Hearings Division and other applicable laws to allow for the docketing of judgments. I further agree not to raise any defect with respect to service for any NOV/S/Summonses<br>from DOB at the address above, in any forum, including before a hearing officer of OATH/ECB, the Environmental Control Board itself, or in any court of law.                                                                                                    | I have reviewed the information provided in this application and, to the best of my knowledge and belief, attest to its accuracy. I understand that falsification of any statement made<br>Department is a misdemeanor and that it is also unlawful to give to a city employee, or for a city employee to accept, any benefit, monetary or otherwise, either as a gratuity for pro-<br>performing the job or in exchange for special consideration. Such actions are punishable by imprisonment, fine and/or loss of license/registration and/or qualification.<br>In the event of an accident that involves my actions undertaken in connection with my license/registration and/or qualification, I understand that the Administrative Code requires<br>cooperate with any investigation and that failure to do so may result in immediate suspension, revocation or other disciplinary action.<br>I hereby agree that the above Named Agent may accept service of Notices of Violation (NOV)/Summonses issued by the New York City Department of Buildings (DOB). I also agree<br>service to this Agent at the address listed above shall be deemed to be valid service of the NOVs/Summonses under New York City Charter 1049-a, section 6-08 of the rules of C<br>Hearings Division and other applicable laws to allow for the docketing of judgments. I further agree not to raise any defect with respect to service for any NOV's/Summonses rec<br>from DOB at the address above, in any forum, including before a hearing officer of OATH/ECB, the Environmental Control Board itself, or in any court of law.                                                                                                    | As a condition of being granted a license/registration ar<br>Code and Department rules, regulations, and directives                                                                                                    | nd/or qualification from the New York City Department of Buildings, I attest that I comply with all New York City Administra<br>governing how licensees/ registrants/qualification holders conduct their specific trade.                                                                                                    |
| In the event of an accident that involves my actions undertaken in connection with my license/registration and/or qualification, I understand that the Administrative Code requires cooperate with any investigation and that failure to do so may result in immediate suspension, revocation or other disciplinary action.<br>I hereby agree that the above Named Agent may accept service of Notices of Violation (NOV)/Summonses issued by the New York City Department of Buildings (DOB). I also a service to this Agent at the address listed above shall be deemed to be valid service of the NOVs/Summonses under New York City Charter 1049-a, section 6-08 of the rules of Hearings Division and other applicable laws to allow for the docketing of judgments. I further agree not to raise any defect with respect to service for any NOVs/Summonses from DOB at the address above, in any forum, including before a hearing officer of OATH/ECB, the Environmental Control Board itself, or in any court of law.                                                                                                    | In the event of an accident that involves my actions undertaken in connection with my license/registration and/or qualification, I understand that the Administrative Code requires cooperate with any investigation and that failure to do so may result in immediate suspension, revocation or other disciplinary action.<br>I hereby agree that the above Named Agent may accept service of Notices of Violation (NOV)/Summonses issued by the New York City Department of Buildings (DOB). I also agree service to this Agent at the address listed above shall be deemed to be valid service of the NOVs/Summonses under New York City Charter 1049-a, section 6-08 of the rules of Chearings Division and other applicable laws to allow for the docketing of judgments. I further agree not to raise any defect with respect to service for any NOV's/Summonses recome DOB at the address above, in any forum, including before a hearing officer of OATH/ECB, the Environmental Control Board itself, or in any court of law.                                                                                                    | I have reviewed the information provided in this applic.<br>Department is a misdemeanor and that it is also unlawf<br>performing the job or in exchange for special considerat                                                        | ation and, to the best of my knowledge and belief, attest to its accuracy. I understand that falsification of any statement made to<br>ul to give to a city employee, or for a city employee to accept, any benefit, monetary or otherwise, either as a gratuity for pro-<br>ion. Such actions are punishable by imprisonment, fine and/or loss of license/registration and/or qualification.                                                                                              |
| I hereby agree that the above Named Agent may accept service of Notices of Violation (NOV)/Summonses issued by the New York City Department of Buildings (DOB). I also a service to this Agent at the address listed above shall be deemed to be valid service of the NOVs/Summonses under New York City Charter 1049-a, section 6-08 of the rules. Hearings Division and other applicable laws to allow for the docketing of judgments. I further agree not to raise any defect with respect to service for any NOVs/Summonses from DOB at the address above, in any forum, including before a hearing officer of OATH/ECB, the Environmental Control Board itself, or in any court of law.                                                                                                    | I hereby agree that the above Named Agent may accept service of Notices of Violation (NOV)/Summonses issued by the New York City Department of Buildings (DOB). I also agree service to this Agent at the address listed above shall be deemed to be valid service of the NOVs/Summonses under New York City Charter 1049-a, section 6-08 of the rules of C Hearings Division and other applicable laws to allow for the docketing of judgments. I further agree not to raise any defect with respect to service for any NOVs/Summonses rec from DOB at the address above, in any forum, including before a hearing officer of OATH/ECB, the Environmental Control Board itself, or in any court of law.                                                                                                    | In the event of an accident that involves my actions un<br>cooperate with any investigation and that failure to do s                                                                                                    | dertaken in connection with my license/registration and/or qualification, I understand that the Administrative Code requires t<br>o may result in immediate suspension, revocation or other disciplinary action.                                                                                                    |
| lectionic signature shall have the same validity and effect as a signature affixed by hand.                                                                                                    | Is the same validity and effect as a signature affixed by hand.                                                                                                    | I hereby agree that the above Named Agent may accept<br>service to this Agent at the address listed above shall b<br>Hearings Division and other applicable laws to allow f<br>from DOB at the address above, in any forum, including | service of Notices of Violation (NOV)/Summonses issued by the New York City Department of Buildings (DOB). I also agree<br>e deemed to be valid service of the NOVs/Summonses under New York City Charter 1049-a, section 6-08 of the rules of O.<br>or the docketing of judgments. I further agree not to raise any defect with respect to service for any NOVs/Summonses rece<br>g before a hearing officer of OATH/ECB, the Environmental Control Board itself, or in any court of law. |
|                                                                                                    | News                                                                                                    | I elecation of the same validity and eff                                                                                                    | ie box at left I am electronically signing this application and expressing my agreement with all of its terms. I understand that<br>ect as a signature affixed by hand.                                                                                                    |

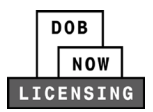

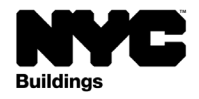

#### How to pay

Click the Pay Now button at the bottom of the right toolbar to make the payment.

- See the **DOB NOW Payment User Manual** for details about using CityPay.
- Payment is not the last step; the application must be submitted by selecting Preview to File (see below).
- Payments made by eCheck can take up to 10 days to process and your application will not be submitted to DOB until the payment status is updated.

| •                                                                    |                                                                                                    |                      |                                       |                     |             |  |  |  |
|----------------------------------------------------------------------|----------------------------------------------------------------------------------------------------|----------------------|---------------------------------------|---------------------|-------------|--|--|--|
| Pre-filing                                                           | Pending Background Review                                                                                                    | Approval Letter Sent | Approved, License Issuance<br>Pending | License Card Issued | A Dashboard |  |  |  |
| 🛱 Save 📔 Preview to File                                             |                                                                                                    |                      |                                       |                     | Application |  |  |  |
| Complete all required fields that<br>Pay Now button. After payment i | Complete all required fields that have a red asterisk. Once the Save button is selected, additional sections will appear. Complete all required sections then select the Pav Now button. After payment is submitted, select the Preview to File button to submit the application. If the status bar above indicates Pre-filing status, it has not                                                      |                      |                                       |                     |             |  |  |  |
| been submitted to DOB for review.                                    |                                                                                                    |                      |                                       |                     |             |  |  |  |
| L00014806                                                            | L00014806                                                                                                    |                      |                                       |                     |             |  |  |  |
| General Information                                                  | eneral Information                                                                                                    |                      |                                       |                     |             |  |  |  |
| Background Investigation                                             | kground Investigation *                                                                                                    |                      |                                       |                     |             |  |  |  |
| Qualifications/Experience                                            | As a condition of being granted a license/registration and/or qualification from the New York City Department of Buildings, I attest that I comply with<br>all New York City Administrative Code and Department rules, regulations, and directives governing how licensees' registrants/qualification holders<br>conduct their specific trade.                                                         |                      |                                       |                     |             |  |  |  |
| Child Support Certification                                          |                                                                                                    |                      |                                       |                     |             |  |  |  |
| Documents                                                            | I have reviewed the information provided in this application and, to the best of my knowledge and belief, attest to its accuracy. I un<br>falsification of any statement made to the Department is a misdemeanor and that it is also unlawful to give to a city employee, or for a city employee to<br>count new theorem or theories or the statement of the accuracy is the accuracy of the accuracy. |                      |                                       |                     |             |  |  |  |

## How to submit the application

**Step 1:** The applicant must be logged in (not the filing representative/preparer) and clicks on the **Preview to File** button to submit the License Application. An alert will display if any information is missing and needs to be provided.

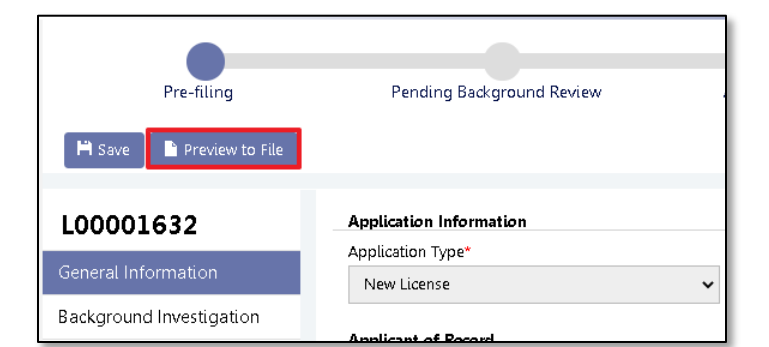

**Step 2:** The **Application Preview** opens in a new window. Review the entire application and page through the preview by clicking the **Next** button.

| Application Preview | « Previous | Next » | <b>Q</b> Zoom | <b>Q</b> Zoom | 100% | ~ | Page : 1 / 6 |
|---------------------|------------|--------|---------------|---------------|------|---|--------------|
|                     |            |        |               |               |      |   | -            |
|                     |            |        |               |               |      |   |              |

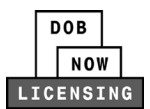

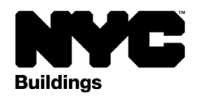

**Step 3:** Click the checkbox to sign the filing and then click **File**. A notification will appear that the application has been submitted and the Status Bar at the top of the screen will update from Pre-filing to a status that indicates Department of Buildings review.

|            | I understand and agree<br>my agreement with al<br>signature affixed by ha<br>Name<br>HMO Li<br>(Electronic | that by personally cl<br>l of its terms. I under<br>ind.<br>cense<br>cally Signed) | icking on the box at left I erstand that this electronic<br>Date<br>C Return to Application | am electronically signin<br>: signature shall have t<br>04/02/2024<br>on View | ng this application an<br>the same validity and | d expressing<br>i effect as a |
|------------|----------------------------------------------------------------------------------------------------|------------------------------------------------------------------------------------|---------------------------------------------------------------------------------------------|-------------------------------------------------------------------------------|-------------------------------------------------|-------------------------------|
|            |                                                                                                    | Notification<br>Application has be<br>receive status notif                         | en submitted to DOB for re<br>fications by email. The appl                                  | view. You will<br>lication status will                                        |                                                 |                               |
|            |                                                                                                    | also be updated in                                                                 | DOB NOW. OK View Application                                                                |                                                                               |                                                 |                               |
| Pre-filing | Pending Ba                                                                                                 | ckground Review                                                                    | Pending QA Review                                                                           | Renewal Appr                                                                  | Re                                              | newed License Card<br>Issued  |

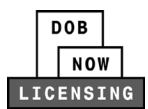

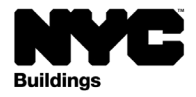

## Respond to Objections/QA Failed Reasons

**Objections:** If a background investigator requires you to make updates to the application, you will receive an email notification that the application is in **Objections** status. This is indicated on the status bar of the application with a red exclamation point.

- Select the **Objections** tab to see the details provided by the background investigator. After you make the necessary changes, fill out the **Comments** field and select **Resolve** under the Action column.
- Select the **Resubmit** button. Your application will not be reviewed again by DOB until the application has been resubmitted.

| ✓                           |                                                         | Qualification Approved -               | Approved License Issuance |                     |
|-----------------------------|---------------------------------------------------------|----------------------------------------|---------------------------|---------------------|
| Pre-filing                  | Pending Background Review                               | Pending                                | Pending                   | License Card Issued |
| Resubmit                    |                                                         |                                        |                           |                     |
| L00022712                   | Objections                                              |                                        |                           |                     |
| General Information         | Objections                                              |                                        |                           |                     |
| Background Investigation    | Objection                                               |                                        | Status                    | Action              |
| Qualifications/Experience   | <ul> <li>Further documentation require</li> </ul>       | d, Missing application documents.      | Open                      | 🖺 Resolve           |
| Child Support Certification | Comments*                                               |                                        |                           |                     |
| Supplemental Affidavit      |                                                         |                                        |                           |                     |
| Documents                   |                                                         |                                        |                           |                     |
| Objections                  | 255 characters remaining                                |                                        |                           |                     |
| Statements and Signature    | Objection History<br>On 10/4/2024 2:49 PM by CRM Syster | n Account : Please upload your 2023 W2 |                           |                     |

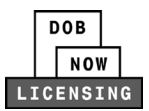

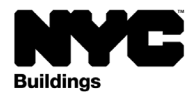

**QA Failed Reasons:** If a QA Reviewer requires you to make updates to the application, you will receive an email notification that the application is in **QA Failed** status. This is indicated on the status bar of the application with a red exclamation point.

- Select the QA Fail tab to see the details provided by the QA reviewer. After you make the necessary changes, fill out the Comments field and then change the QA Failed Status from Open to Resolved under the Action column.
- Select the **Resubmit** button. Your application will not be reviewed again by DOB until the application has been resubmitted.

| Pre-filing                          | Pend                                                       | Ing QA Review    | Renewal Approv | ed        |        | Renewed License Card<br>Issued |
|-------------------------------------|------------------------------------------------------------|------------------|----------------|-----------|--------|--------------------------------|
| L00024436                           | QA Failed Reasons                                          |                  |                |           |        |                                |
| Background Investigation            | Created on                                                 | QA Failed Reason |                | QA Failed | Status |                                |
| Qualifications/Experience           | <b>^</b> 11/14/2024                                        | Other            |                | Open      | ~      | X Close                        |
| Documents                           | Reason Sub-Category<br>Not Available                       |                  |                |           |        |                                |
| QA Fail<br>Statements and Signature | Comments*<br>500 characters remaining<br>QA Failed History |                  |                |           |        |                                |

#### Next steps

Once the Licensing Unit has **Approved** the request, you will receive an email notification. The new License Card will be mailed out within 10 business days.